## Anleitung für IMAP-Konto-Einbindung ab Office 2019 für ...@studium.uni-hamburg.de

- Falls Outlook geöffnet ist, schließen Sie es.
- Im Suchfeld von Windows geben Sie folgendes ein: "OUTLOOK.EXE /manageprofiles"
- Klicken Sie auf den farbig unterlegten Befehl wie im folgenden Bild.

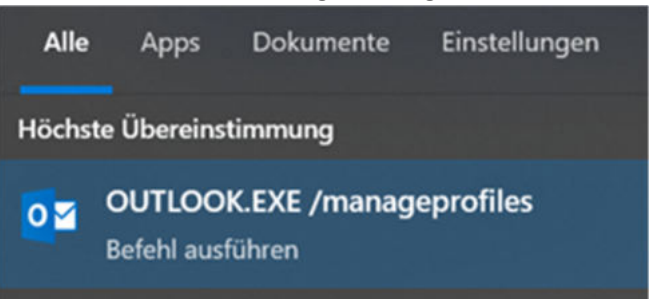

Es wird nun folgendes Fenster angezeigt:

| Mail-Setu | up - Outlook                                                                                                    | ×                        |
|-----------|----------------------------------------------------------------------------------------------------|--------------------------|
| E-Mail-K  | onten<br>E-Mail-Konten und Verzeichnisse einrichten.                                                                        | E- <u>M</u> ail-Konten   |
| Datenda   | teien<br>Ändern Sie die Einstellungen für die Dateien,<br>die Outlook zum Speichern von E-Mail und<br>Dokumenten verwendet. | Datendateien             |
| Profile – | Mehrere Profile für E-Mail-Konten und<br>Datendateien einrichten. Normalerweise wird<br>nur eines benötigt.                 | <u>P</u> rofile anzeigen |
|           |                                                                                                    | Schließen                |

Dort klicken Sie auf die Schaltfläche "E-Mail-Konten".

• Im erscheinenden Fenster im mittleren Bereich klicken Sie auf "Neu…"

| -Mail-Konten                                                                                                    |                                                                    |
|----------------------------------------------------------------------------------------------------|--------------------------------------------------------------------|
| Sie können ein Konto hinzufügen oder entfernen.                                                                                                    | Sie können ein Konto auswählen, um dessen Einstellungen zu ändern. |
|                                                                                                    |                                                                    |
| fail Datendateien RSS-Feeds SharePoint-Listen                                                                                                    | Internetkalender Veröffentlichte Kalender Adressbücher             |
| <u>N</u> eu 🥙 Reparieren 🖀 Ändern 🧐 Als Standa                                                                                                    | rd festlegen 🗙 Entfernen 🔹 🔹                                       |
| lame                                                                                                    | Тур                                                                |
| @uni-hamburg.de                                                                                                    | Microsoft Exchange (standardmäßig von diesem Konto se              |
| @verw.uni-hamburg.de                                                                                                    | Microsoft Exchange                                                 |
| @verw.uni-hamburg.de                                                                                                    | Microsoft Exchange                                                 |
| Rectinguise: Ref. pcl                                                                                                    | IMAP/SMTP                                                          |
| e and a contract of the contract of the contra | IMAP/SMTP                                                          |
| m ausgewählten Konto werden neue Nachrichten a                                                                                                    | n den folgenden Speicherort übermittelt:                           |
| holger.linde@uni-hamburg                                                                                                    | .de\Posteingang                                                    |
| in Datendatei 'C:\Users                                                                                                    | @uni-hamburg.de.osť                                                |
|                                                                                                    |                                                                    |
|                                                                                                    |                                                                    |
|                                                                                                    |                                                                    |
|                                                                                                    |                                                                    |

Hier auf ①, Manuelle Konfiguration oder zusätzliche Servertypen" klicken und dann auf ②, Weiter >".

| E-Mail-Konto              |                                                                                |  |
|---------------------------|--------------------------------------------------------------------------------|--|
|                           | Beispiel: Heike Molnar                                                         |  |
| F.Mail.Adverse            |                                                                                |  |
|                           | Beispiel: heike@contoso.com                                                    |  |
| Kennwort                  |                                                                                |  |
| Kennwort erneut eingeben: |                                                                                |  |
|                           | Geben Sie das Kennwort ein, das Sie vom Internetdienstanbieter erhalten haben. |  |
| Manuelle Konfiguration o  | ider zusätzliche Servertypen                                                   |  |
|                           |                                                                                |  |
|                           |                                                                                |  |
|                           |                                                                                |  |

• In dem folgenden Fenster auf (1) "POP oder IMAP" klicken und dann auf (2) "Weiter >".

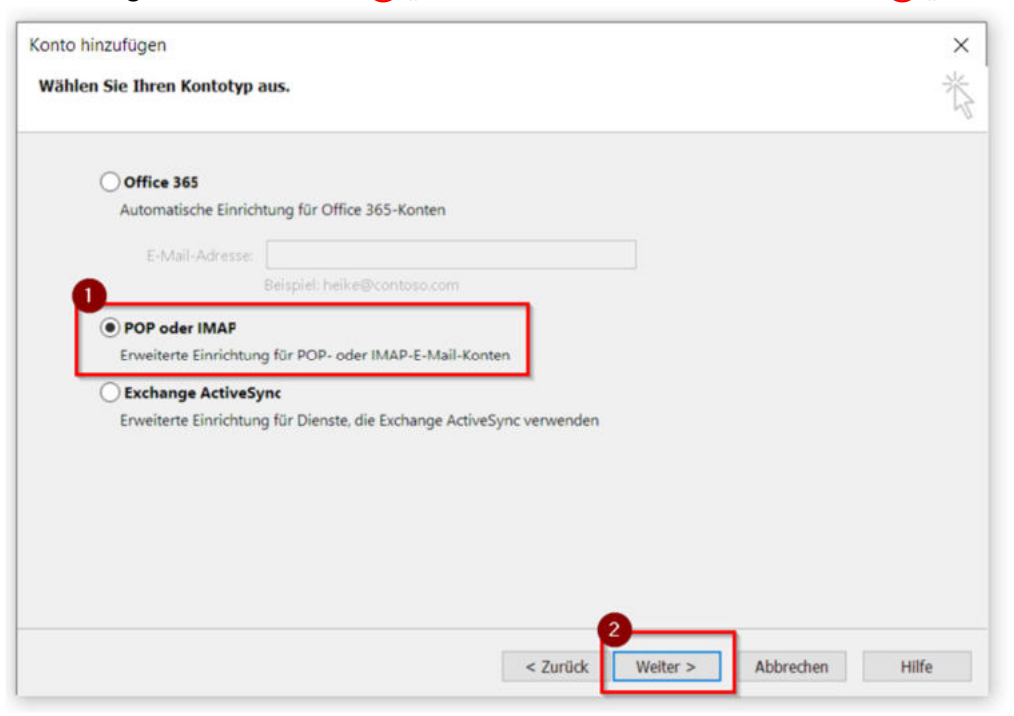

• Es wird nun dieses Fenster angezeigt:

| Benutzerinformatione                       | n                            |               | Kontoeinstellungen testen                                           |  |
|--------------------------------------------|------------------------------|---------------|---------------------------------------------------------------------|--|
| Ihr Name: 1 Anzeigename                    |                              |               | Wir empfehlen Ihnen, das Konto zu testen, damit sichergestellt      |  |
| E-Mail-Adresse:                            | 2 vorname.nachname@st        | tudium.u      | ist, dass alle Einträge richtig sind.                               |  |
| Serverinformationen                        |                              |               | Kontoeinstellungen testen                                           |  |
| Kontotyp:                                  | 3 IMAP                       | ~             | Kontoeinstellungen durch Klicken auf "Weiter"<br>automatisch testen |  |
| Posteingangsserver:                        | 4 public.uni-hamburg.de      |               |                                                                     |  |
| Postausgangsserver (SM                     | 5 public.uni-hamburg.de      |               |                                                                     |  |
| Anmeldeinformatione                        | n                            |               |                                                                     |  |
| Benutzername:                              | 6 B                          |               | E Mail im Offlinamedury Alla                                        |  |
| Kennwort:                                  | <b>0</b>                     |               | E-Mail In Onlinemouus. Alle                                         |  |
| V K                                        | Cennwort speichern           |               |                                                                     |  |
| Anmeldung mithilfe o<br>(SPA) erforderlich | der gesicherten Kennwortauth | entifizierung | 8<br>Weitere Einstellungen                                          |  |

Hier müssen bei den entsprechenden Feldern folgende Werte eingetragen werden: (1) Ihr Name: Tragen Sie den gewünschten Anzeigenamen ein.

**2** E-Mail-Adresse: Tragen Sie Ihre studentische E-Mail-Adresse (...@studium.unihamburg.de) ein.

- **3 Kontotyp:** Wählen Sie **IMAP** aus.
- **4** Posteingangsserver: Tragen Sie "public.uni-hamburg.de" ohne die "" ein.
- **5** Postausgangsserver: Tragen Sie "public.uni-hamburg.de" ohne die "" ein.

**6 Benutzername:** Tragen Sie "Ihre Benutzerkennung" ohne die "" ein. Also Ihre wirkliche Kennung: B...... .

**(7)** Kennwort: Tragen Sie das zugehörige Kennwort zu Ihrer Benutzerkennung ein. Klicken Sie anschließend auf **(8)** "Weitere Einstellungen".'

## • Es wird nun folgendes Fenster angezeigt:

| gemein Postausgar         | ngsserver Erweitert                       |   |
|---------------------------|-------------------------------------------|---|
| Der <u>P</u> ostausgangs  | server (SMTP) erfordert Authentifizierung |   |
| <u>G</u> leiche Einstelle | ungen wie für Posteingangsserver verwende | n |
| Anmelden mit              |                                           |   |
| B <u>e</u> nutzername:    |                                           |   |
| <u>K</u> ennwort:         |                                           |   |
|                           | Kennwort speichern                        |   |
| Gesicherte K              | ennwortauthentifi <u>z</u> ierung (SPA)   |   |
|                           |                                           |   |
|                           |                                           |   |
|                           |                                           |   |
|                           |                                           |   |
|                           |                                           |   |
|                           |                                           |   |
|                           |                                           |   |
|                           |                                           |   |
|                           |                                           |   |
|                           |                                           |   |
|                           |                                           |   |
|                           |                                           |   |
|                           |                                           |   |
|                           |                                           |   |

Wechseln Sie auf den Reiter (1) "Postausgangsserver":

Hier setzen Sie den Haken bei 2 "Der Postausgangsserver (SMTP) erfordert Authentifizierung und

ggf. "Gleiche Einstellungen wie beim Posteingangsserver verwenden".

Wechseln Sie anschließend auf den Reiter (3) "Erweitert":

• Dieser Fensterinhalt erscheint.

| Allgemein     | Postausgangsserver                              | Erweitert                                      |              |  |
|---------------|-------------------------------------------------|------------------------------------------------|--------------|--|
| Serverans     | chlussnummern                                   |                                                |              |  |
| Posteing      | gangsserver (IMAP):                             | 993 Standard verwende                          | n            |  |
| Verw<br>verso | enden Sie den folgen<br>chlüsselten Verbindung  | en<br>styp: 1 SSL/TLS                          | ~            |  |
| Postaus       | gangsserver (SMTP):                             | 587 3                                          |              |  |
| Verw<br>verso | enden Sie den folgend<br>hlüsselten Verbindung  | en 2 STARTTLS                                  | ~            |  |
| Servertim     | eout                                            |                                                |              |  |
| Kurz          | Lar                                             | g 1 Minute                                     |              |  |
| Ordner -      |                                                 |                                                |              |  |
| Stammo        | ordnerpfad:                                     |                                                |              |  |
| Gesendete     | e Elemente                                      |                                                |              |  |
| Kein          | e Kopien gesendeter E                           | emente speichern                               |              |  |
| Gelöschte     | Elemente<br>nente zum Loscnen ma                | kieren, jedoch nicht automatisc                | n            |  |
| Zum<br>Elem   | Löschen markierte Ele<br>ente im Postfach berei | nente werden endgültig gelösci<br>iigt werden. | ht, wenn die |  |
| Elem          | nente beim Wechseln v                           | on Ordnern im Onlinemodus be                   | reinigen     |  |
|               |                                                 | 4                                              |              |  |

Ändern Sie hier für den **Posteingangsserver** den verschlüsselten Verbindungstyp ① zu "**SSL/TLS**". Dadurch ändert sich dann automatisch die Serveranschlussnummer zu 993. Ändern Sie für den **Postausgangsserver** den verschlüsselten Verbindungstyp ② zu "**STARTTLS**" und die Serveranschlussnummer ③ zu **587**.

Bestätigen Sie die Einstellungen über die Schaltfläche 4 "OK".

• Sie sind jetzt wieder im vorherigen Fenster. Bestätigen Sie das mit "Weiter >".

| Benutzerinformationen                          |                                      | Kontoeinstellungen testen                                     |
|------------------------------------------------|--------------------------------------|---------------------------------------------------------------|
| [hr Name:                                      | Anzeigename                          | Wir empfehlen Ihnen, das Konto zu testen, damit sichergestell |
| E- <u>M</u> ail-Adresse:                       | vorname.nachname@studium.u           | ist, dass alle Einträge richtig sind.                         |
| Serverinformationen                            |                                      | Kontoeinstellungen testen                                     |
| Kontotyp:                                      | IMAP                                 | Kontoeinstellungen durch Klicken auf "Weiter"                 |
| Post <u>e</u> ingangsserver:                   | public.uni-hamburg.de                | automatisch testen                                            |
| Postausgangsserver (SMTP):                     | public.uni-hamburg.de                |                                                               |
| Anmeldeinformationen                           |                                      |                                                               |
| Benutzername:                                  | B                                    | C Mail in Officemedia. Alla                                   |
| Kennwort                                       | ******                               | E-Mail im Offlinemodus: Alle                                  |
| Kenn                                           | wort speichern                       |                                                               |
| Anmeldung mithilfe der g<br>(SPA) erforderlich | esicherten Kennwortauthentifizierung | Weitere Einstellungen                                         |

• Outlook versucht nun, mit dem Mailserver eine Verbindung aufzubauen. Ist das erfolgreich, ist Ihre Kontoeinrichtung abgeschlossen.